МАОУ ДПО ЦИТ

## Информационная система «АСУ РСО. Сетевой город»

Инструкция по зачислению учащихся, прибывших из населенных пунктов области (с регионального сервера)

Тольятти

Для зачисления в ГИС АСУ РСО учащихся (воспитанников), прибывших из населенных пунктов области, необходимо использовать записи, созданные ранее на региональном сервере ГИС АСУ РСО:

1. Создайте приказ на зачисление.

| ранована Полаврованае обучение<br>Э. Двискение учащихся / Созд | Растиканно збузная отнеты Расурсы МСКО<br>ание документа о дайласний |      |
|----------------------------------------------------------------|----------------------------------------------------------------------|------|
| О Восстановить О Добевить учании                               | ое в прината                                                         |      |
| Дакумент                                                       |                                                                      | ^    |
| Учебный год                                                    | 2017/2018                                                            |      |
| Тип документа                                                  | Bauschewie e untity                                                  | *    |
| Подтип документа                                               | Bce sewchermue                                                       | *    |
| М <sup>2</sup> допусканта                                      | 12                                                                   |      |
| Дата документа                                                 | 19.04.18                                                             | 12 C |
| Дата распорядительного документа                               | 19.04.18                                                             | =    |
| Учению                                                         |                                                                      |      |
| Добавите ученнов в приказ                                      |                                                                      |      |
|                                                                |                                                                      |      |
| 2. Нажмите кнопку                                              | • Добавить учеников в приказ                                         |      |

3. Выберите класс зачисления и требуемый список учащихся для движения: Список выпускников и выбывших с регионального сервера. Нажмите кнопку Добавить.

| Класс зачисления                                                  | 36 •                                         |
|-------------------------------------------------------------------|----------------------------------------------|
| Зыберите требуемый с<br>Э Импорт учеников<br>Э Список выпускников | лисок учащихся для движения:<br>и выбывших 🕢 |
| Список выпускников                                                | и выбывших с регионального сервера 🛛 🔞       |
| Список распределён                                                | ных из очереди 😮                             |

4. На экране Движение учащихся / Список выпускников и выбывших с регионального сервера выберите соответствующие фильтры:

| Страна              |       | Мухнципальный район        | Населенный пункт | Категория доступности |   | Ten 00                   | XO                        | Организация выбытия                                                                                            |
|---------------------|-------|----------------------------|------------------|-----------------------|---|--------------------------|---------------------------|----------------------------------------------------------------------------------------------------|
| Залюние             | ٠     | (CP                        | ја рубекон       | Bedame                | • | Дошнольное образование 🔹 | 84                        | Сранниции не найдены                                                                                           |
| Зарублян            | 1     |                            |                  |                       |   | Доциальное обрезование   | Re:                       |                                                                                                    |
| Poccill             |       |                            |                  |                       |   | Ofsard percenteration    | Her                       |                                                                                                    |
| nan                 |       | Число записей на страница  |                  |                       |   |                          | Администрация Железизарор | ожного района                                                                                                  |
| Bar •               |       | 50                         | -                |                       |   |                          | Детартамент образования   | to Carrage                                                                                                    |
|                     |       |                            |                  |                       |   |                          | Го. Октябриск             | 100                                                                                                    |
| 0.00                | -     | Buffrauer samers           |                  |                       |   |                          | Г.о. Сызрань              |                                                                                                    |
|                     | 1153  |                            |                  |                       |   |                          | Сызражский                |                                                                                                    |
|                     |       |                            |                  |                       |   |                          | Enter core records to be  | CE LEVEL DE LEVEL DE LEVEL DE LEVEL DE LEVEL DE LEVEL DE LEVEL DE LEVEL DE LEVEL DE LEVEL DE LEVEL DE LEVEL DE |
| Для затрузки стиска | odysa | ецінкая нажніте хікотку та | anegents".       |                       |   |                          | г.о. Кинель               | to following and                                                                                               |

Страна: **Россия** Тип ОО: **Общеобразовательное** УО: **Выбрать УО выбытия учащегося (если не знаете выбрать: все)** Пол: для более быстрого поиска

Нажмите кнопку Применить.

5. В списке выберите учащегося (можно более одного). Нажмите кнопку Выбрать.

| 1 parta                                                                                                    |             | Hyman          | faturi paise    | Haren | ****** | *y***           | Earternet | and good street and street and stre | Tet DO          |     | 10 |                 | Oprovidaum auflur                          | tist flat sufferres |                                                                                                    | -   |
|----------------------------------------------------------------------------------------------------|-------------|----------------|-----------------|-------|--------|-----------------|-----------|----------------------------------------------------------------------------------------------------|-----------------|-----|----|-----------------|--------------------------------------------|---------------------|----------------------------------------------------------------------------------------------------|-----|
| -                                                                                                    | 1           | Size .         |                 | • 84  |        |                 |           | . 3                                                                                                    | · Iturcharantee | w + | 64 | *               | \$10                                       | * 8a                | *) i                                                                                                    | йн. |
|                                                                                                    | e Do angest | ÷              | Bet             |       |        | tothe samuel of |           |                                                                                                    |                 |     |    |                 |                                            |                     |                                                                                                    |     |
| • •                                                                                                    |             | - 8 7          | iter .          |       | ٠      | si              |           | •                                                                                                    |                 |     |    |                 |                                            |                     |                                                                                                    |     |
| - (                                                                                                    | DODARD      |                |                 |       |        |                 |           |                                                                                                    |                 |     |    |                 |                                            |                     |                                                                                                    |     |
| Reported the                                                                                                    | O interest  | Andpa          | HARD PROVIDED 1 | ш., - |        |                 |           |                                                                                                    |                 |     |    |                 |                                            |                     |                                                                                                    |     |
| 1 1 1                                                                                                    | 1.4.12      | and the second | Paralle III     | 11 12 | 11     | 14 11 1         | 1 17 1    | 18   18   20   4                                                                                                    |                 |     |    |                 |                                            |                     |                                                                                                    |     |
|                                                                                                    |             |                |                 |       |        |                 |           |                                                                                                    |                 |     |    |                 |                                            |                     |                                                                                                    |     |
| 2                                                                                                    | -           | ÷              | Are             | . 1   |        |                 | -         | - Autom                                                                                                    |                 |     |    | Harts In        | 6000                                       |                     |                                                                                                    | l   |
| a Aadamaa                                                                                                    |             |                |                 | -     | _      |                 |           | -                                                                                                    |                 |     |    | Harita 14       |                                            |                     | - Maria                                                                                                    | 7   |
| 1 4545+61<br>1 4545+61                                                                                                    |             |                | 1               |       |        |                 |           |                                                                                                    | er tedherre     |     |    | 94677 94        | ~~-<br>/////////////////////////////////// |                     | -24<br>                                                                                                    |     |
| 2 Aldered<br>2 Aldered<br>2 Aldered<br>3 Aldered<br>3                                                                                                    |             |                | 4               |       |        |                 |           | 34-4                                                                                                    | a autore        |     |    | 74.000 F        | ~~-<br>///////                             |                     | 2                                                                                                    |     |
| 1 Aldurei<br>1 Aldurei<br>1 Aldurei<br>1 Aldurei<br>1 Aldurei                                                                                                    |             |                | 5               |       |        |                 |           |                                                                                                    |                 |     |    |                 |                                            |                     | alar<br>Alar                                                                                                    |     |
| 2 Addresi<br>1 Addresi<br>1 Addresi<br>1 Addresi<br>1 Addresi<br>1 Addresi<br>1 Addresi                                                                                                    |             |                | 1               | -     |        |                 |           |                                                                                                    | er anlierre     |     |    | чила и<br>///// |                                            |                     | and the second second s |     |
| 1 Aldreit<br>1 Aldreit<br>1 Aldreit |             |                | Are<br>related  |       |        |                 |           |                                                                                                    | a address       |     |    | 3400 A          |                                            |                     | at a second                                                                                                    |     |
| <ul> <li>Ardenski</li> <li>artertek</li> <li>artertek</li> <li>artertek</li> <li>artertek</li> <li>artertek</li> <li>artertek</li> <li>artertek</li> <li>artertek</li> </ul>                                                                                                    |             |                | Are made        |       |        |                 |           |                                                                                                    |                 |     |    | 3400 A          |                                            |                     | 2 alian                                                                                                    |     |
| 2 Andrews<br>2 Andrews<br>3 attents<br>4 attents<br>3 attents<br>3 attents<br>3 attents<br>4 attents<br>4 attents<br>4 attents<br>4 attents<br>4 attents<br>5 attents<br>5 attents<br>6 attents<br>6 attents<br>7 attents<br>8 attents<br>8 attents |             |                | Are             |       |        |                 |           |                                                                                                    | a załkore       |     |    | 94511 9 40      |                                            |                     | 20<br>address                                                                                                    |     |

6. В диалоговом окне *Поиск похожих пользователей системы* проверьте записи и нажмите кнопку ОК.

| <ul> <li>area</li> </ul>                                                            | » (C               |                                                                                                    |                |             |                                                                                                    |                                                                                                    | 121228LE                                                                                                    |
|-------------------------------------------------------------------------------------|--------------------|----------------------------------------------------------------------------------------------------|----------------|-------------|----------------------------------------------------------------------------------------------------|----------------------------------------------------------------------------------------------------|----------------------------------------------------------------------------------------------------|
| · Income Hearington                                                                 | and by the low out | Institution et Rockettics au                                                                                                    |                |             |                                                                                                    |                                                                                                    | 4.413                                                                                                    |
| -                                                                                   |                    |                                                                                                    |                |             |                                                                                                    |                                                                                                    | ta (anna anna 11)<br>Cipina (2 mini (2 mar                                                                                                    |
| r promision/ Disease a                                                              | and providences of | PARAMETERS ( Process research from the second second                                                                                                    |                |             |                                                                                                    |                                                                                                    | 110-0                                                                                                    |
| n jan<br>An<br>An<br>An<br>An<br>An<br>An<br>An<br>An<br>An<br>An<br>An<br>An<br>An |                    |                                                                                                    |                | 0<br>0<br>0 | and and a second second s |                                                                                                    | u <u>x</u>                                                                                                    |
| 1.000                                                                               | -                  |                                                                                                    |                | alter ater  |                                                                                                    |                                                                                                    | descent states in the                                                                                                    |
|                                                                                     |                    | A CONTRACTOR OF A CONTRACTOR OFTA CONTRACTOR OFTA CONTRACTOR OFTA CONTRACTOR O |                |             |                                                                                                    |                                                                                                    |                                                                                                    |
|                                                                                     |                    | And the second second s |                |             |                                                                                                    |                                                                                                    |                                                                                                    |
| the local processing of                                                             |                    | All the design of the second second s |                |             |                                                                                                    |                                                                                                    | Contraction of the local division of the local division of the loc |
|                                                                                     |                    |                                                                                                    |                |             |                                                                                                    |                                                                                                    |                                                                                                    |
|                                                                                     |                    |                                                                                                    |                |             |                                                                                                    |                                                                                                    |                                                                                                    |
|                                                                                     |                    |                                                                                                    |                |             |                                                                                                    |                                                                                                    |                                                                                                    |
| Canal American State                                                                | and a              | Canada Concessioner Margin and Second                                                                                                    | States and the |             |                                                                                                    | and states of the local division of the local division of the loca | manual Witnessen                                                                                                    |
| a faith and a second second                                                         |                    | Contractor represents with Child Subsect served on Report 1                                                                                                    |                |             |                                                                                                    | 8.000                                                                                                    | and the second second se                                                                                                    |
| Sec. a local data                                                                   | Domini di          | set of Persons of Description                                                                                                    | Second Second  |             |                                                                                                    | and the second                                                                                                    | Thread I domining                                                                                                    |
| and the second second                                                               | 10.000             | (Fig. 967 Chip. (Sup. (Sup. )                                                                                                    | Sectors and    |             |                                                                                                    | -                                                                                                    | the first second second |
|                                                                                     |                    |                                                                                                    |                |             |                                                                                                    |                                                                                                    | Construction of Second                                                                                                    |
|                                                                                     |                    |                                                                                                    |                |             |                                                                                                    |                                                                                                    |                                                                                                    |
| a francisco Principal de                                                            |                    | and the factor of the late factor of                                                                                                    |                |             |                                                                                                    |                                                                                                    |                                                                                                    |

7. В приказе отредактируйте поле Откуда прибыл: МОУ (Насел.п.области).